## Jewelry Box Tray Toolpaths in MasterCAM

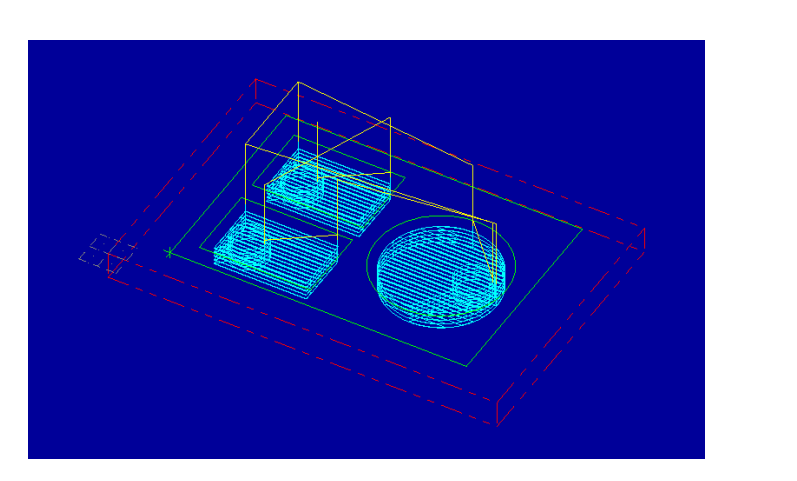

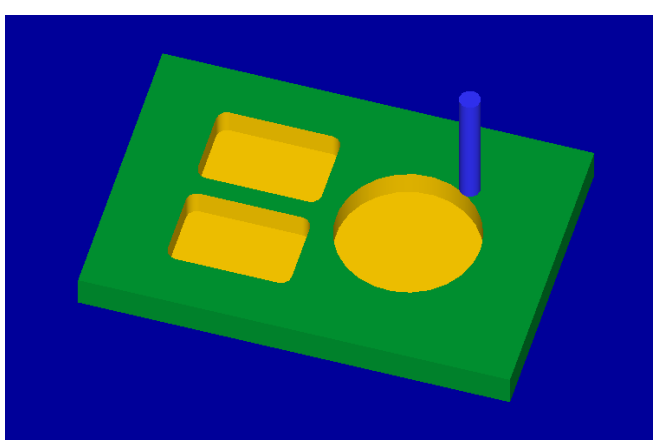

Open the MasterCAM application and open your jewelry box tray geometry file.

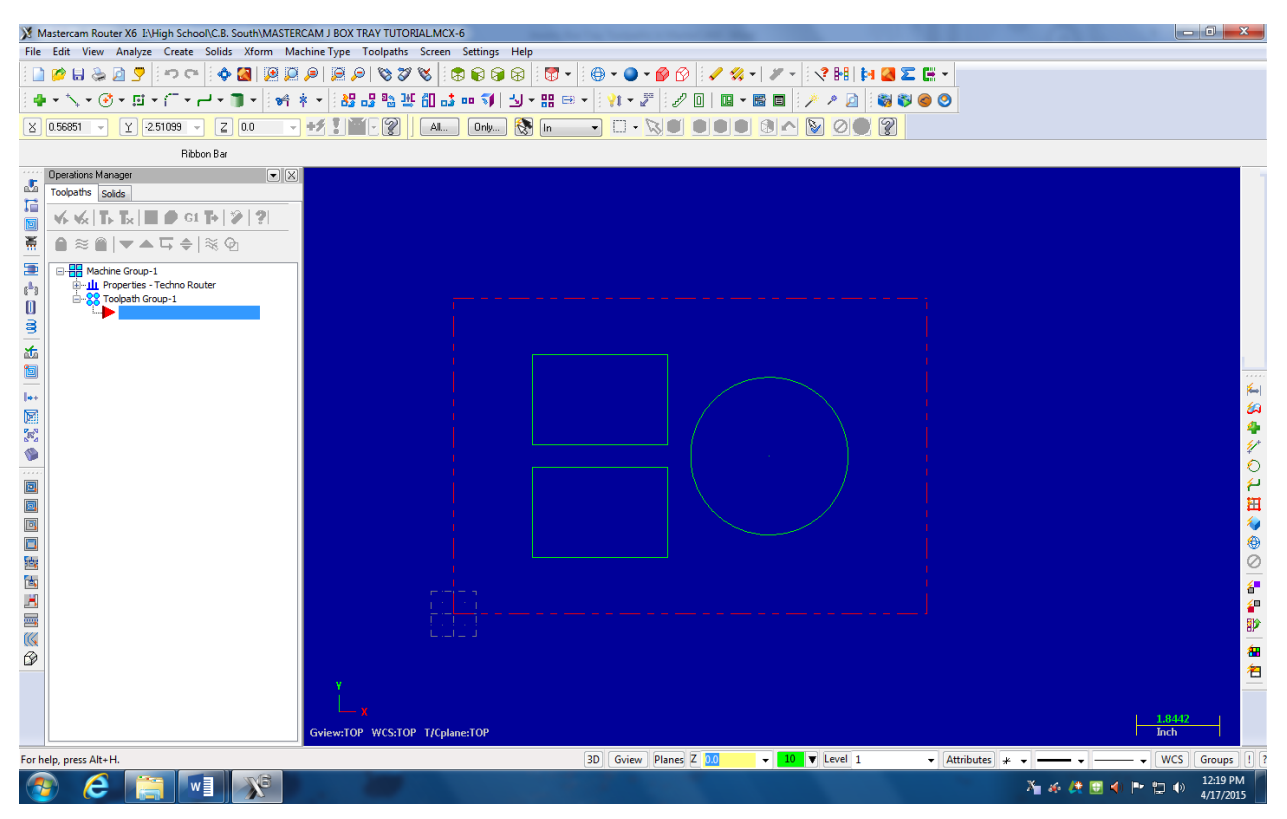

For 2D geometry such as we have, there are 2 main types of tool paths. The first one is a contour. In a contour toolpath the tool bit will follow a path. The path can be one piece of geometry or multiple pieces of geometry linked together end to end. When the geometry is selected you must either pick the single option or the chaining option (multiple objects laid out

end to end) before you select the geometry. The second type of toolpath is a pocket. A pocket toolpath will make a cavity inside the selected geometry. Pocket toolpath is what will be used for machining the tray for your jewelry box. When we select that geometry, we will use the chaining option, since the rectangles are really made from four lines each.

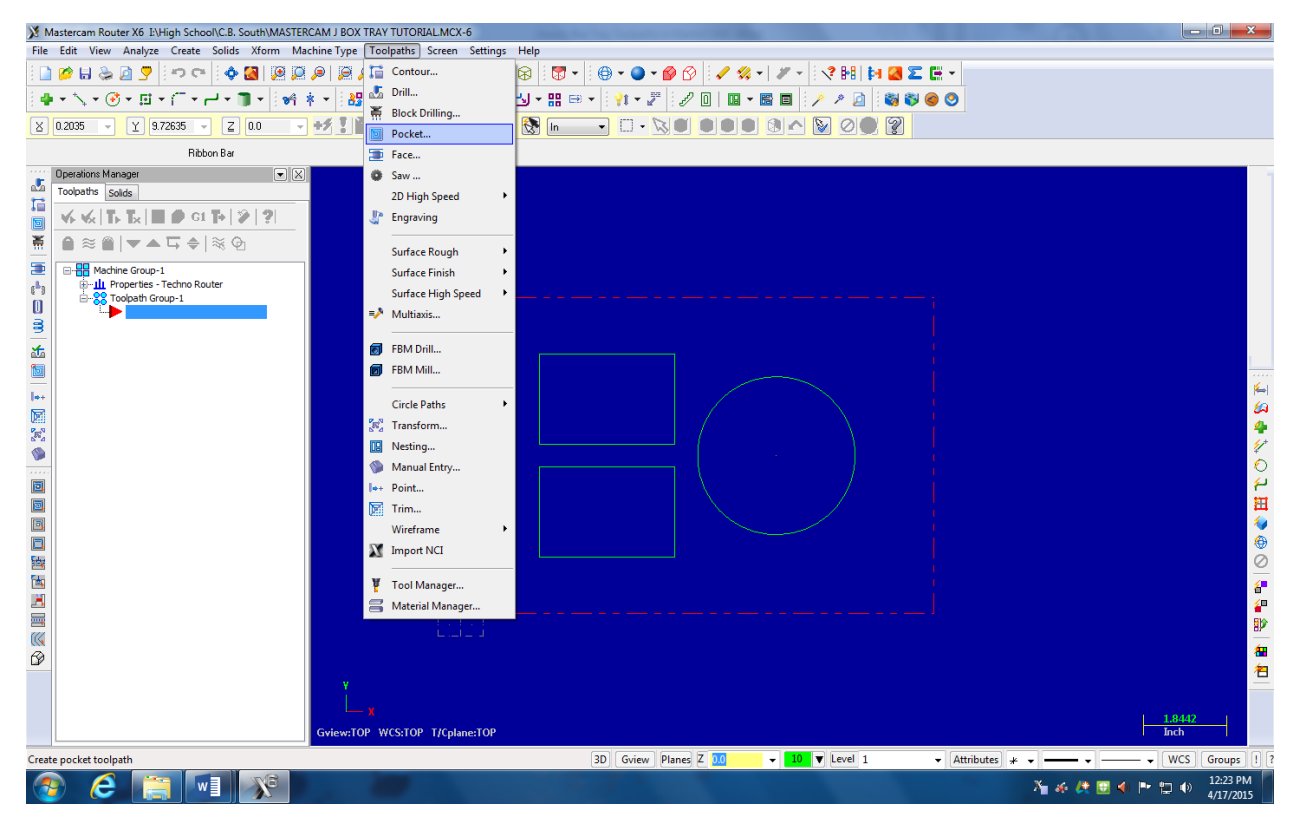

To start the toolpaths, go to Toolpaths / pocket:

When the new NC dialog box comes up, type in a good file name such as Jewelry Box Tray.

Click the green check.

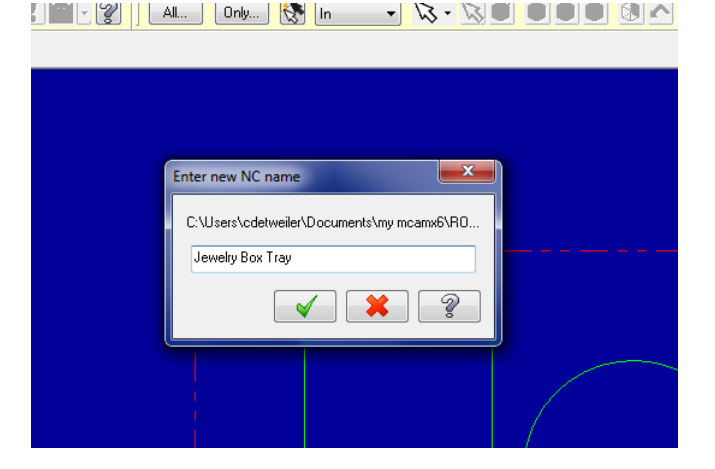

Now it's time to select the geometry which we want to assign toolpaths to. The rectangles and circle I have in my tray design can be chained together since they will have the same style and depth of cut. We can complete this operation with one toolpath. Each pocket will be a different chain of geometry. Each rectangle is actually four lines that are placed end to end and a circle is once continuous line. To select the geometry, we will use the chaining function and select all of the different chains then apply one toolpath to all of those geometry chains.

If my design had pockets at different depths I would use the single chaining command a select / assign individual toolpaths to each piece of geometry.

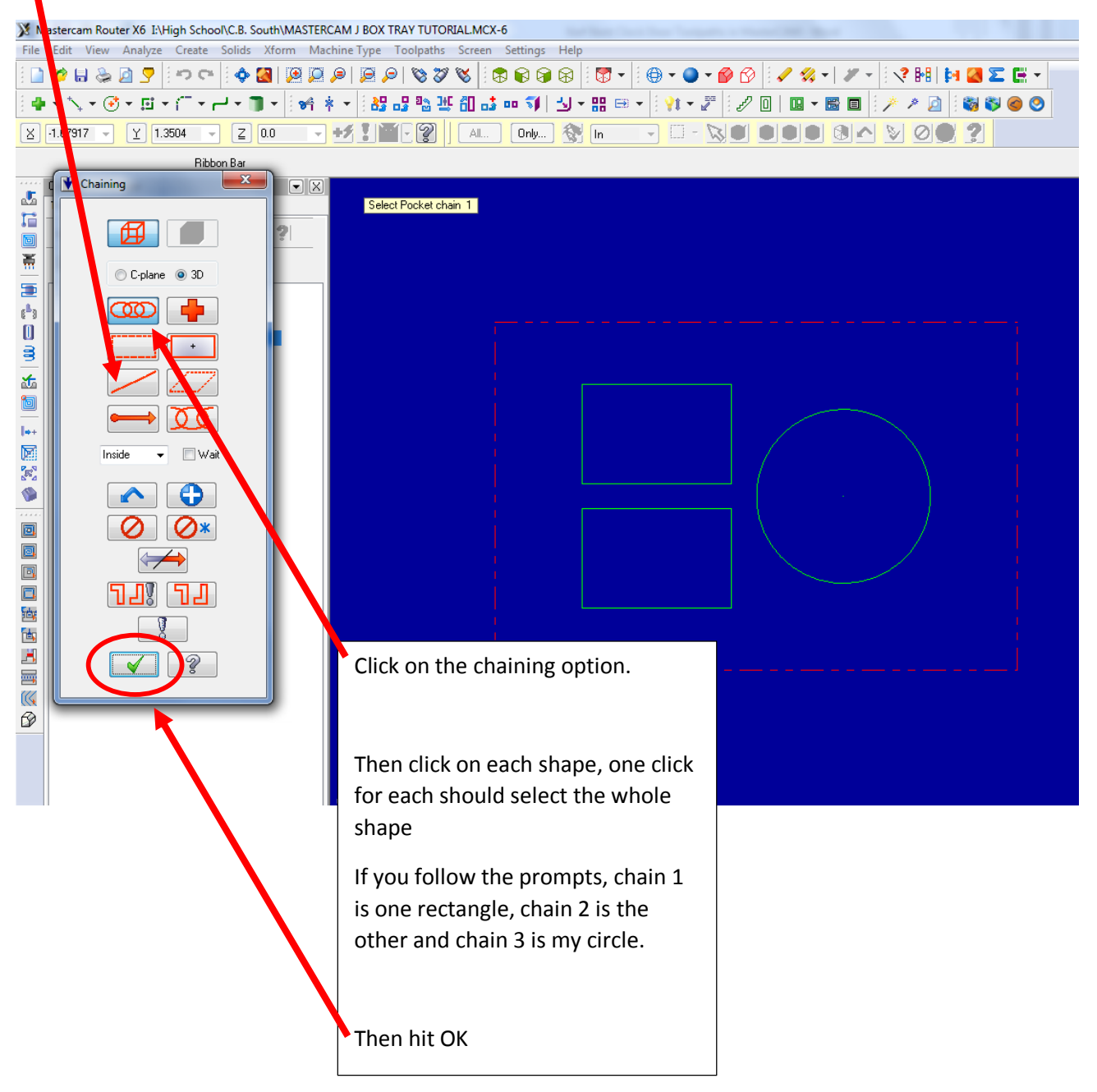

After you have selected all of the shapes / geometry they should change to a white color and have an arrow on them indicating the direction of cutter.

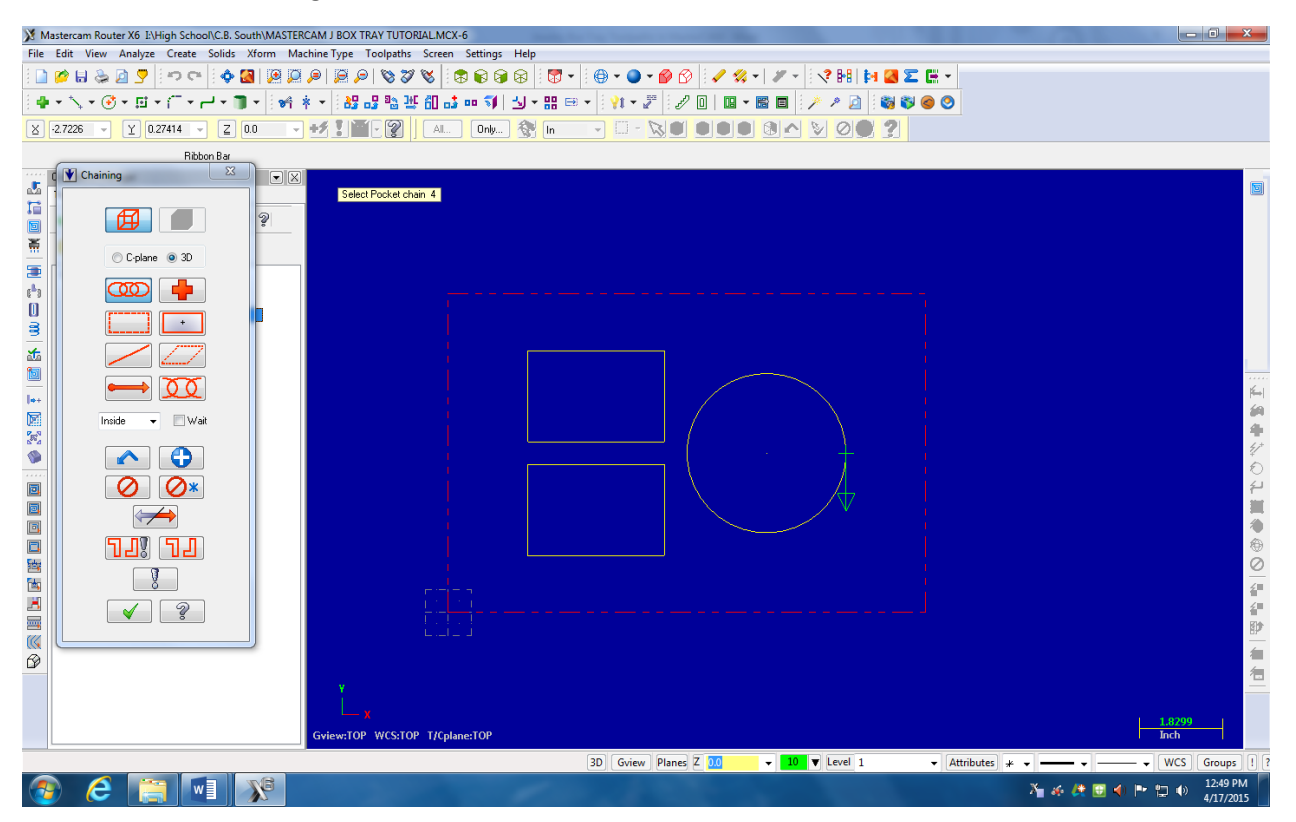

After you have selected all of your geometry, hit the green check to move on.

After clicking the green check this screen will appear.

Under toolpath type click on Pocket.

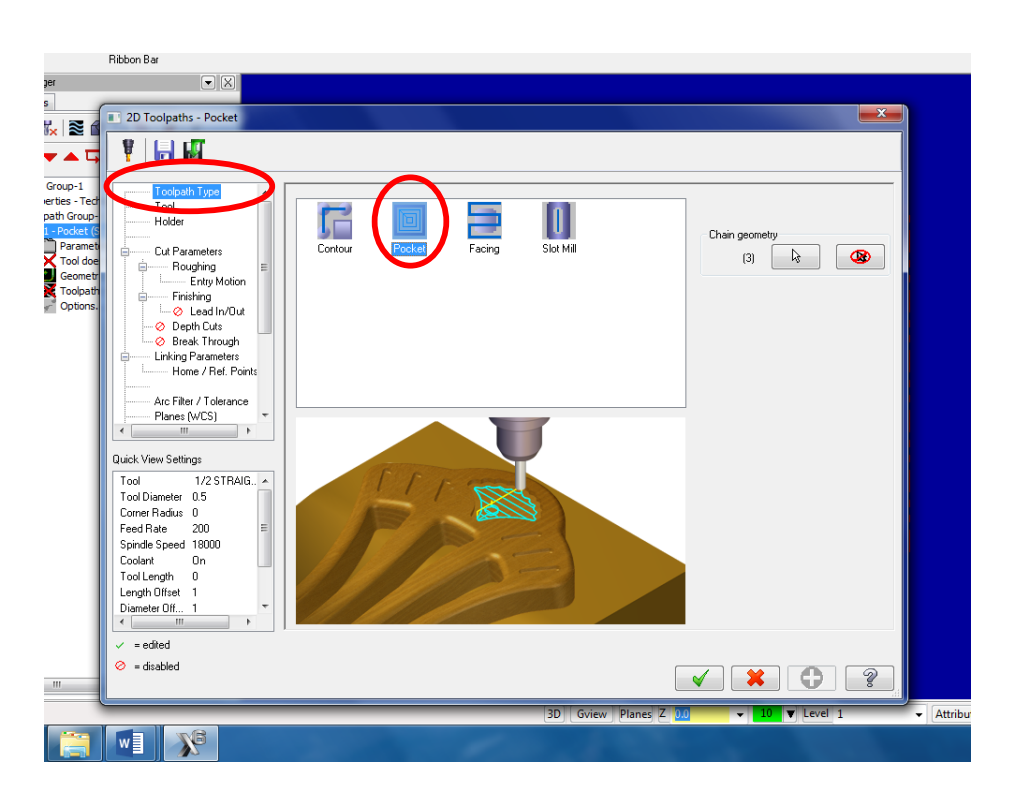

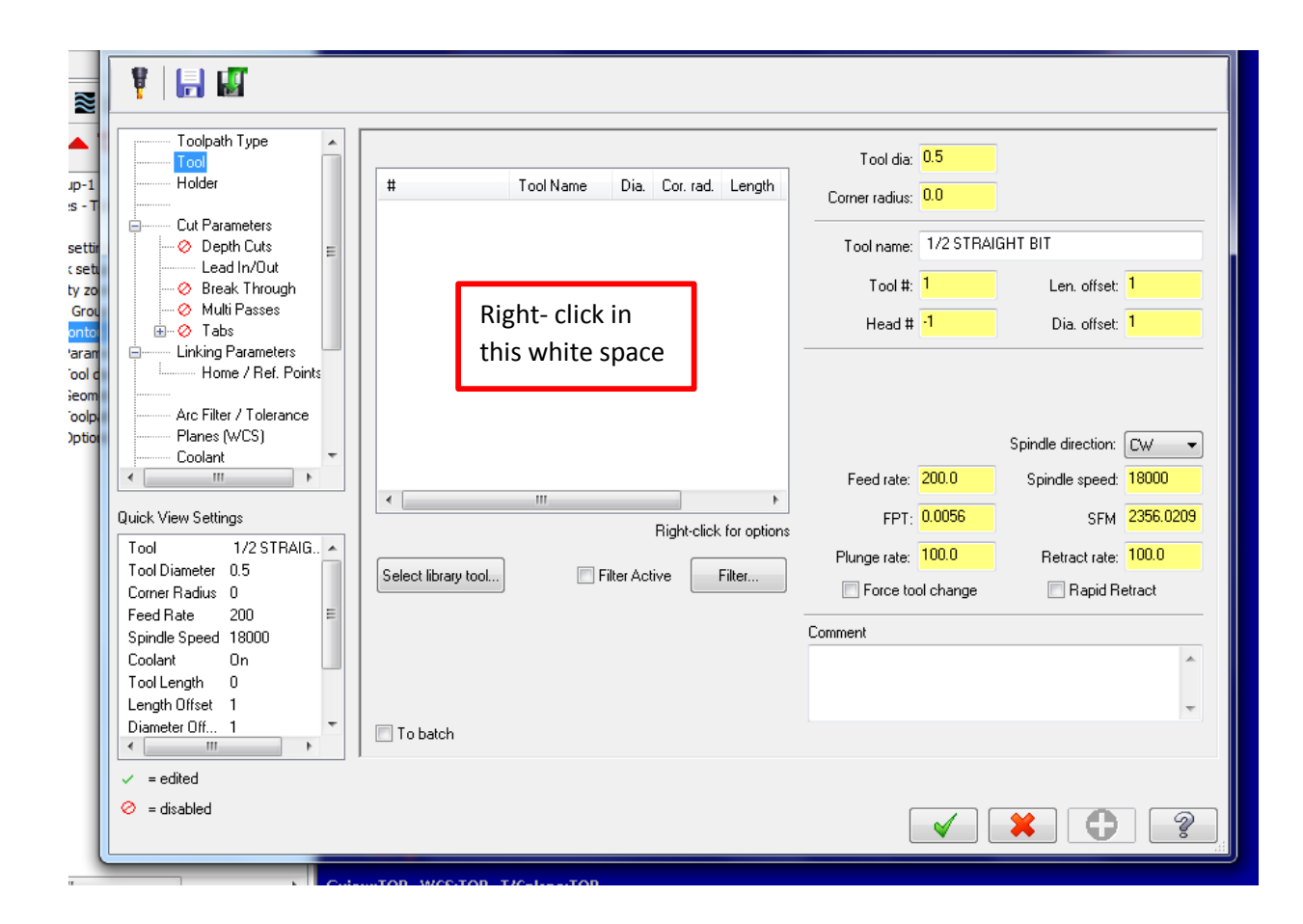

| Toolpath Type            |                                 |     |               |            |                    |         |
|--------------------------|---------------------------------|-----|---------------|------------|--------------------|---------|
| Tool                     |                                 | 1   | Tool dia:     | 0.5        |                    |         |
| Holder #                 | Tool Name Dia. Cor. rad. Length |     | orner radius: | 0.0        |                    |         |
| C. Brunneberg            |                                 |     | onner raulus. | 0.0        |                    |         |
| Cut Parameters           |                                 |     | Tool name:    | 1/2 STRA   | IGHT BIT           |         |
| Lead In/Out              |                                 |     |               |            | 7                  | _       |
| 🛛 🤣 Break Through        |                                 |     | Tool #:       | 1          | Len. offset:       | 1       |
| Multi Passes             |                                 |     | Head #        | -1         | Dia offset:        | 1       |
| tinking Parameters       | Select library tool             | )   |               |            | 510. 011000        |         |
| Home / Bef. Points       | Create new tool                 |     |               |            |                    |         |
|                          | Edit tool                       |     |               |            |                    |         |
| Arc Filter / Tolerance   | Get aggregate                   |     |               |            |                    |         |
| Planes (WCS)             | Tool manager (ROUTER INCH)      |     |               |            | Spindle direction: | CW      |
| Loolant                  | roomanagen (Kooreit_iveri)      |     | Food rates    | 200.0      | Coindle apoed      | 19000   |
|                          | View                            | •   | i eeu iate.   | 200.0      | Spiridie speed.    | 10000   |
| Quick View Settings      | Arrange tools                   | •   | FPT:          | 0.0056     | SFM                | 2356.02 |
| Tool 1/2 STRAIG 🔺        | De initialies fande 9) en ande  |     | Plunge rate:  | 100.0      | Betract rate:      | 100.0   |
| Tool Diameter 0.5 Select | ibrary tool.                    |     | i ango rato.  |            |                    |         |
| Corner Radius 0          | Feed speed calculator           |     | Force to      | iol change | 🔄 Rapid R          | etract  |
| Feed Hate 200 =          |                                 | Com | ment          |            |                    |         |
| Coolant On               |                                 |     |               |            |                    |         |
| Tool Length 0            |                                 |     |               |            |                    |         |
| Length Offset 1          |                                 |     |               |            |                    |         |
| Diameter Off 1 🗾 🗖 To b  | atch                            |     |               |            |                    |         |
|                          |                                 |     |               |            |                    |         |
| ✓ = edited               |                                 |     |               |            |                    |         |
| 🔗 = disabled             |                                 |     |               |            |                    |         |

| 👫 Tool Selecti | on - C:\Users\Public\Docume | ents\sh | nared mca | mx6\ROI | JTER\TOO | DLS\RO | UTER_INCH.TOOLS-6 |          |                 |     |
|----------------|-----------------------------|---------|-----------|---------|----------|--------|-------------------|----------|-----------------|-----|
| C:\Users\\R0   | DUTER_INCH.TOOLS-6          | ÷       |           |         |          |        |                   |          |                 |     |
| #              | Tool Name                   | Dia.    | Cor. rad. | Length  | # Flutes | Туре   | Rad. Type         | <b>A</b> |                 |     |
| <b>Ø</b> 1     | Marmor's bowl bit           | 1       | 0.25      | 0.5     | 4        | Bul    | Corner            |          |                 |     |
| 1              | Marmor's bowl bit           | 1       | 0.25      | 0.5     | 4        | Bul    | Corner            | =        |                 |     |
| 229            | 1/32 STRAIGHT BIT           | 0       | 0.0       | 2.0     | 2        | Str    | None              | =        |                 |     |
| 230            | 1/16 STRAIGHT BIT           | 0       | 0.0       | 2.0     | 2        | Str    | None              |          | Filter          |     |
| 232            | 1/8 STRAIGHT BIT            | 0       | 0.0       | 2.0     | 2        | Str    | None              |          | Filter Active   |     |
| 235            | 1/4 STRAIGHT BIT            | 0       | 0.0       | 2.0     | 2        | Str    | None              |          |                 | st  |
| 227            | 378 STRAIGHT BIT            | 0       | 0.0       | 2.0     | 2        | Str    | None              |          | 29 OF 23U (00IS |     |
| 239            | 1/2 STRAIGHT BIT            | 0.5     | 0.0       | 2.0     |          | Str    | None              |          |                 | at; |
| 240            | E/9 STRAIGHT BIT            | 0       | 0.0       | 2.0     | 2        | Str    | None              |          |                 |     |
| 241            | 3/4 STRAIGHT BIT            | 0       | 0.0       | 2.0     | 2        | Str    | None              |          |                 |     |
| 242            | 7/8 STRAIGHT BIT            | 0       | 0.0       | 2.0     | 2        | Str    | None              |          |                 |     |
| 243            | 1" STRAIGHT BIT             | 1.0     | 0.0       | 2.0     | 2        | Str    | None              |          |                 |     |
| 244            | 1-1/2 STRAIGHT BIT          | 1.5     | 0.0       | 2.0     | 2        | Str    | None              |          |                 |     |
| 245            | 2" STRAIGHT BIT             | 2.0     | 0.0       | 2.0     | 2        | Str    | None              |          |                 |     |
| 246            | 1/32 BALL CUTTER            | 0       | 0.015     | 2.0     | 2        | Sp     | Full              |          |                 | d:  |
| 247            | 1/16 BALL CUTTER            | 0       | 0.03125   | 2.0     | 2        | Sp     | Full              |          |                 |     |
| 249            | 1/8 BALL CUTTER             | 0       | 0.0625    | 2.0     | 2        | Sp     | Full              | -        | ( 🖌 ) 🗶 🗌       | 2 M |
|                |                             |         |           |         |          |        |                   |          |                 |     |

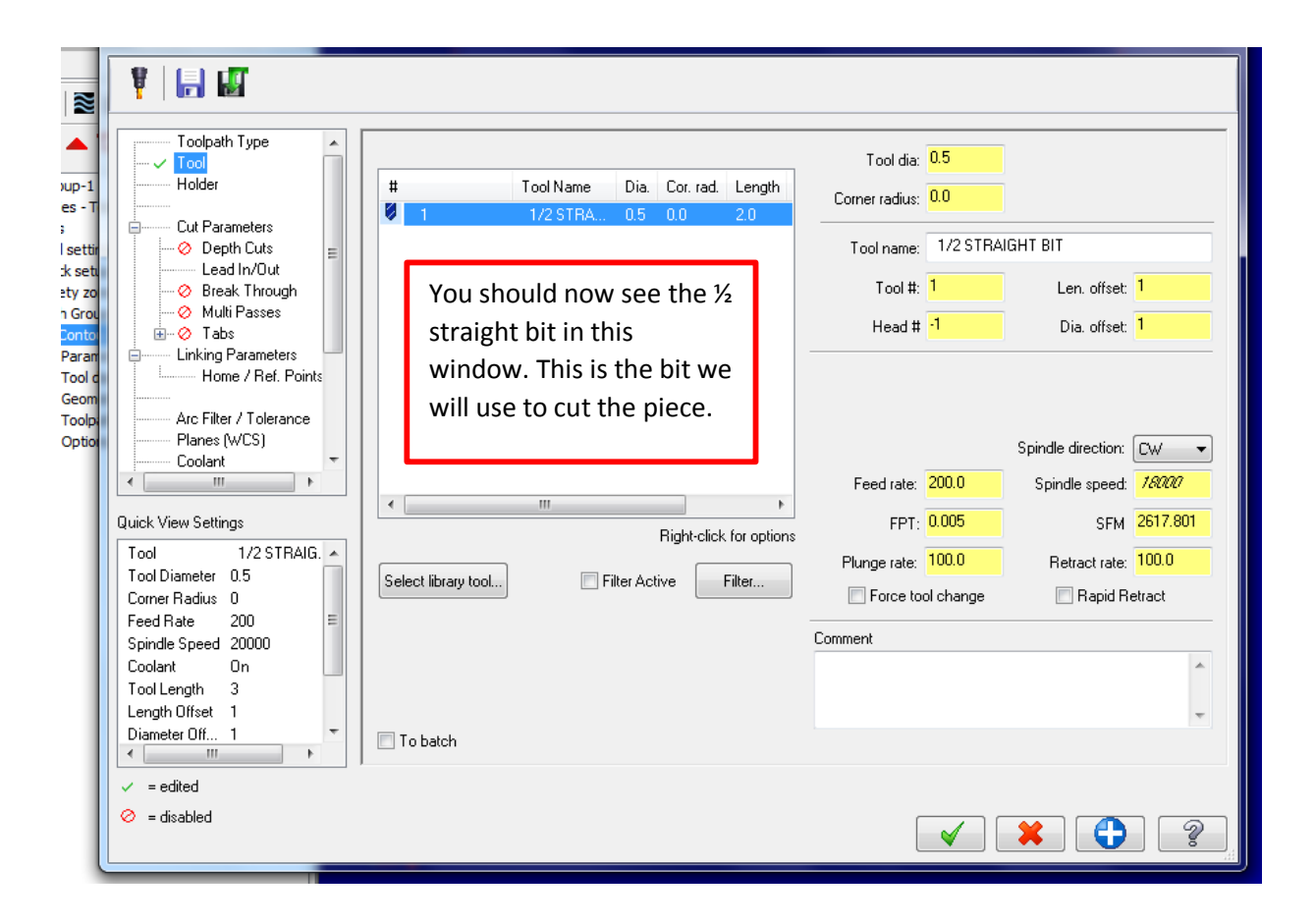

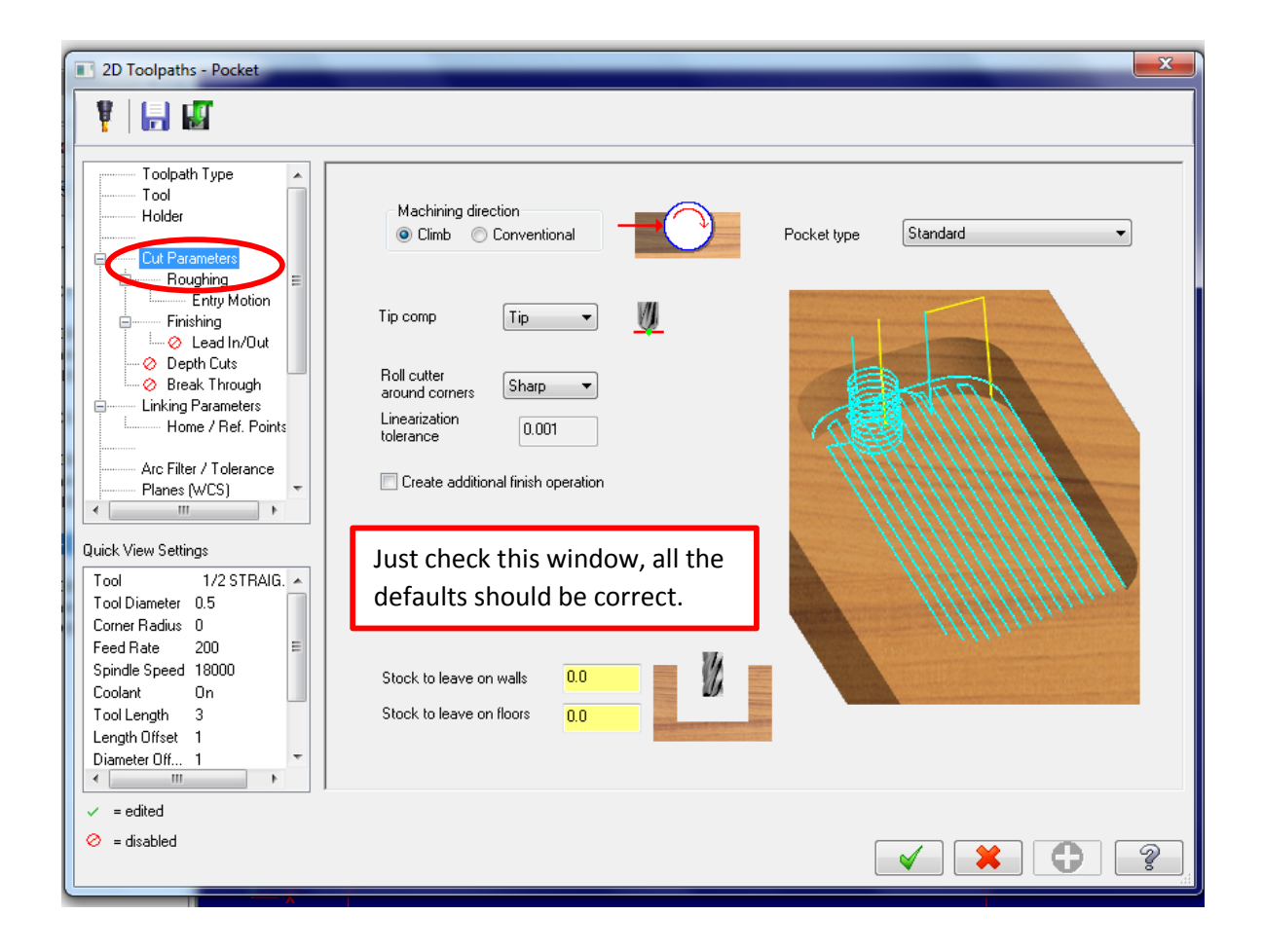

| 2D Toolpaths - Pocket                                                         |                                                                                                    |
|-------------------------------------------------------------------------------|----------------------------------------------------------------------------------------------------|
| 🕴 🔚 🖬                                                                         |                                                                                                    |
| Toolpath Type Tool<br>Tool<br>Holder                                          | Rough     Cutting method: Zigzag                                                                                                    |
| Cut Beconclore     Noughing     Entry Motion                                  | Zigzag Constant<br>Overlap Spiral Parallel Spiral Parallel Spiral Parallel Spiral Clean Corners                                                                   |
| Emishing<br>└──⊘ Lead In/Out<br>──⊘ Depth Cuts                                | III     Stepover percentage     50.0     Minimize tool hurial     Tolerance for remachining and constant overlap                                                  |
|                                                                               | Stepover distance     0.25     Image: Stepover distance     5.0     %     0.025       Roughing angle     0.0     Image: Display stock for constant overlap spiral |
| Arc Filter / Tolerance<br>Planes (WCS)                                        | Trochoidal cuts:                                                                                                    |
| Quick View Settings<br>Tool 1/2 STRAIG.  Tool Diameter 0.5<br>Corner Radius 0 | Loop radius                                                                                                    |
| Feed Rate 200 =<br>Spindle Speed 18000<br>Coolant On                          | Loop spacing 0.1                                                                                                    |
| Length Offset 1<br>Diameter Off 1                                             | Corner smoothing radius 0.1                                                                                                    |
| <ul> <li>✓ = edited</li> <li>Ø = disabled</li> </ul>                          |                                                                                                    |
|                                                                               |                                                                                                    |

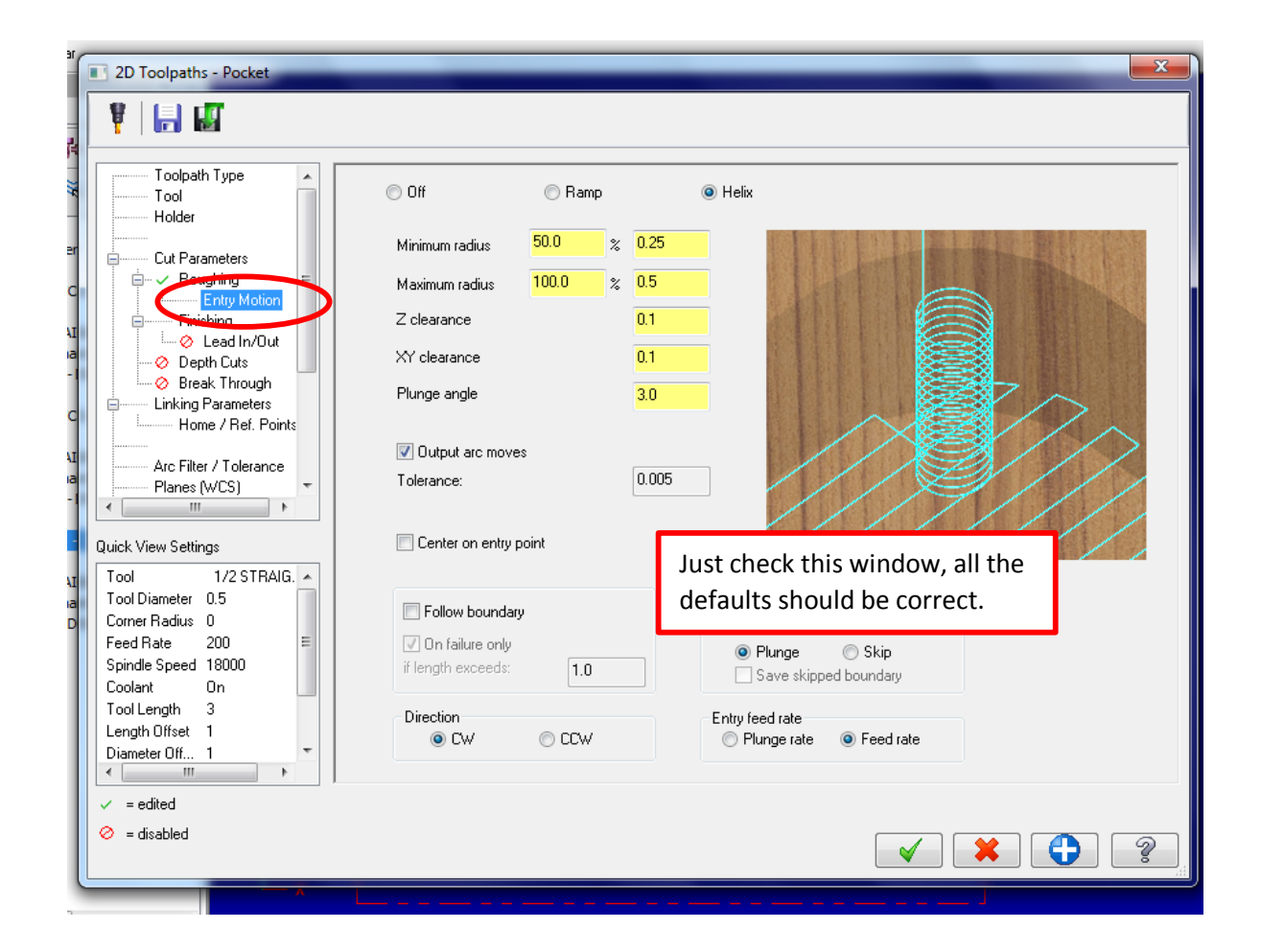

| Toolpath Type<br>Tool<br>Holder<br>Cut Parameters<br>Cut Parameters<br>Entry Motion<br>Finishing<br>Lead In/Out<br>Depth Cuts<br>Break Through                                                                                                    | <ul> <li>Finish</li> <li>Passes Spacing Spring passes Cutter compensation</li> <li>Computer</li> <li>Spindle speed</li> <li>Spindle speed</li> <li>Spindle speed</li> <li>Start finish pass at closest entity</li> <li>Machine finish passes only at final depth</li> <li>Keep tool down</li> <li>Machine finish passes after roughing all pockets</li> </ul> |
|----------------------------------------------------------------------------------------------------|----------------------------------------------------------------------------------------------------|
| Inking Parameters         Home / Ref. Points         Arc Filter / Tolerance         Planes (WCS)         Uick View Settings         Tool         1/2 STRAIG.          Tool Diameter         0.5         Corner Radius         Feed Rate         200         Spindle Speed         18000         Coolant         0         Tooll enoth | Thin wall<br>2 Z finish passes per<br>rough depth cut<br>0.0 Max calculated<br>finish step<br>0.0 Max rough stepdown<br>from Depth Cuts<br>Finish direction                                                                                                    |
| Length Offset 1<br>Diameter Off 1 ▼<br>✓ = edited                                                                                                    | defaults should be correct.                                                                                                    |
| 🤗 = disabled                                                                                                    |                                                                                                    |

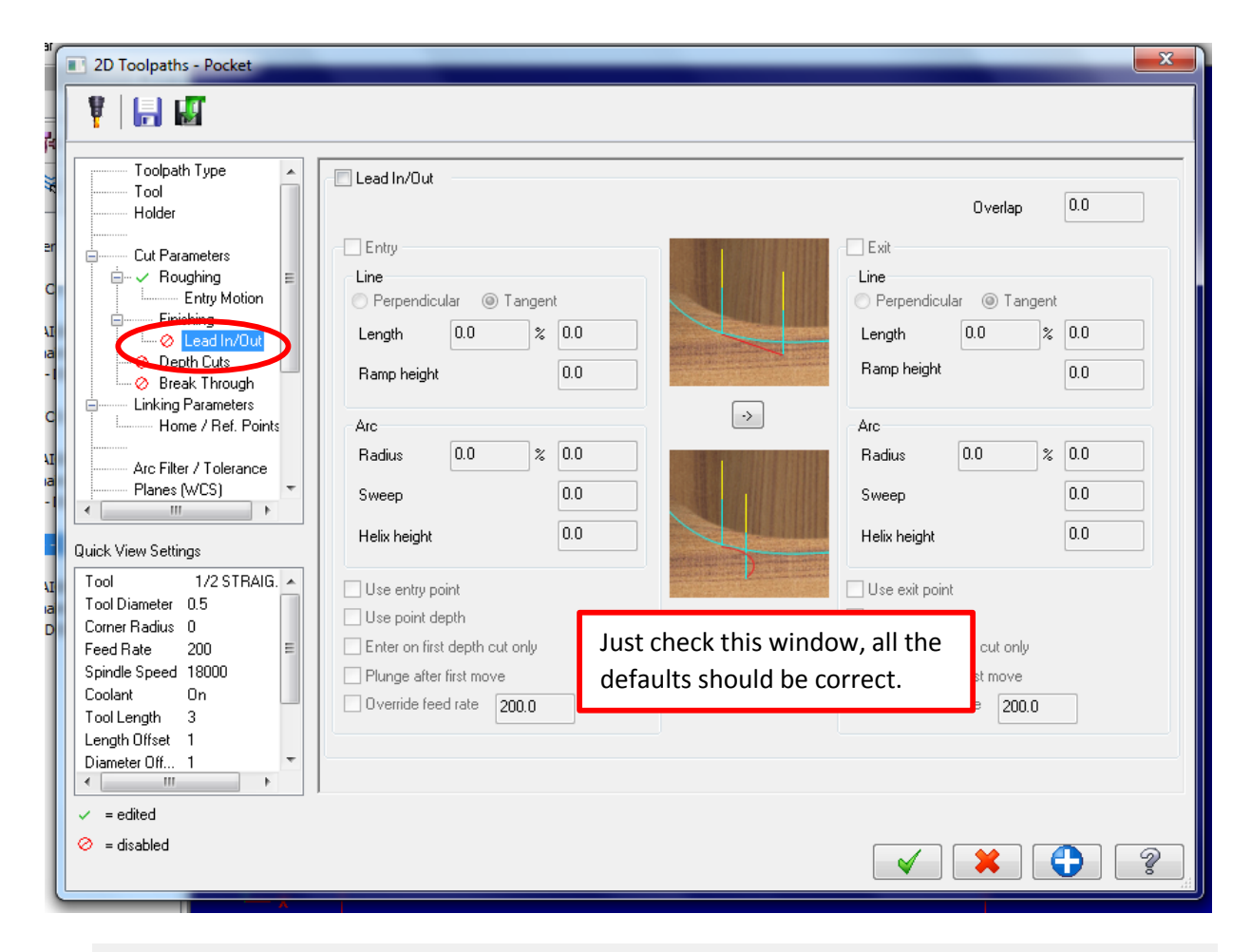

| 4            | 2D Toolpaths - Pocket                                                                                                    |                                                               |                        | × |
|--------------|----------------------------------------------------------------------------------------------------|---------------------------------------------------------------|------------------------|---|
| 5            | ¥ 🖪 🖬                                                                                                    |                                                               |                        |   |
| Fech<br>up-  | Toolpath Type ^                                                                                                    | ✓ Depth cuts                                                  |                        | _ |
| net          | Cut Parameters                                                                                                    | Max rough stee: 0.125                                         |                        |   |
| hetr<br>bath | Entry Motion                                                                                                    | # Finish cuts: 0                                              |                        |   |
| /13.         | Depth Cuts                                                                                                    | Finish step: 0.05                                             |                        |   |
|              | Ereak Through     Ereak Through     Ereak T | <ul> <li>Keep tool down</li> <li>Use island depths</li> </ul> | Depth cut order        |   |
|              | Arc Filter / Tolerance<br>Planes (WCS)                                                                                                    | Subprogram                                                    | Tapered walls          |   |
|              | 4 III >                                                                                                    | Absolute Incremental                                          | Taper angle <b>3.0</b> |   |
|              | Quick View Settings                                                                                                    |                                                               | Island taper angle 3.0 |   |
|              | Tool Diameter 0.5<br>Corner Radius 0<br>Feed Rate 200 E<br>Spindle Speed 20000                                                                                                    |                                                               |                        |   |
|              | Coolant On                                                                                                    |                                                               |                        |   |
|              | Length Offset 1                                                                                                    |                                                               |                        |   |
|              | Diameter Uff 1     ▼                                                                                                    |                                                               |                        |   |
|              | ✓ = edited                                                                                                    |                                                               |                        |   |
|              | 🤗 = disabled                                                                                                    |                                                               |                        | 2 |
|              |                                                                                                    |                                                               |                        |   |

| Sar                                                                                                    | 2D Toolpaths - Pocket                                                                                                    |                                                 | <b>X</b> |
|----------------------------------------------------------------------------------------------------|----------------------------------------------------------------------------------------------------|-------------------------------------------------|----------|
| 74                                                                                                    | ¥   🔒 🗳                                                                                                    |                                                 |          |
| الله<br>الله<br>الم<br>الم<br>الم<br>الم<br>الم<br>الم<br>الم<br>الم | Toolpath Type<br>Tool<br>Holder<br>Cut Parameters<br>Cut Parameters<br>Entry Motion<br>Finishing<br>Cut Parameters<br>Entry Motion<br>Finishing<br>Cut Parameters<br>Cut Parameters | Break through<br>Break through<br>amount<br>0.1 |          |
| t) -<br>RAI<br>cha<br>- D                                                                                                    | Quick View Settings Tool 1/2 STRAIG. Tool Diameter 0.5 Corner Radius 0 Feed Rate 200 Spindle Speed 18000 Coolant 0n Tool Length 3                                                                                                    | 1                                               |          |
|                                                                                                    | Length Offset 1<br>Diameter Off 1                                                                                                    |                                                 |          |
|                                                                                                    | ✓ = edited                                                                                                    |                                                 |          |
|                                                                                                    | e disabled                                                                                                    |                                                 | •        |

To set the depth of the cut, please enter the below values. In the Linking Parameters tab. Notice that all the values are **"Absolute" and the depth is a -0.625.** This will indicate the depth of each of my pocket cuts. -0.625 = 5/8" which will leave me with an 1/8" thick bottom of my tray since my stock is  $\frac{3}{4}$ " thick.

![](_page_9_Figure_2.jpeg)

## **Resulting In:**

![](_page_10_Picture_1.jpeg)

For the next procedure we want to verify the toolpath, basically we are going to virtually cut the piece on the computer. So we are going to look at the geometry and toolpaths in a 3D view so we can see what is going to happen better. Go to an isometric view, zoom in\out, and center the work piece so it looks something like what is below.

![](_page_11_Picture_1.jpeg)

To verify the toolpaths and virtually machine the piece do the following:

![](_page_11_Figure_3.jpeg)

To verify, click the play button, and your work piece should look like below. Please show your instructor to receive credit.

![](_page_12_Figure_1.jpeg)

After you have verified the toolpaths you are ready to post the G-Code. This code is was the CNC router reads and we need to post it as an NC (Numerical Code) file so that we can pull it up at the CNC router under the Techno Interface.

![](_page_12_Figure_3.jpeg)

| hs        |
|-----------|
| ns<br>Hai |
|           |
| S         |
| 괜         |
|           |
|           |
|           |
|           |
|           |
|           |
|           |
|           |
|           |
|           |
|           |
|           |
|           |
|           |
|           |
|           |
| <         |
|           |
|           |
|           |
|           |
|           |
|           |

This box will appear. The defaults should be correct. Check to make sure they are and then hit the green check mark.

Then save your file to your I-Drive so that we can access it when we go to the CNC router.

| X Mastercam Router X6 I:\High School\C.B. South\MASTERCAM J BOX                                                                                                    | TRAY TUTORIAL.MCX-6                                                                                                    | AT THE OWNER                                                                                                    |                          |
|----------------------------------------------------------------------------------------------------|----------------------------------------------------------------------------------------------------|----------------------------------------------------------------------------------------------------|--------------------------|
| File Edit View Analyze Create Solids Xform Machine Type                                                                                                    | Toolpaths Screen Settings Help                                                                                                    |                                                                                                    |                          |
| □ ▷ ▷ ▷ ▷ □ < □ ○ ○ □ ○ ○ □ ○ ○ □ ○ ○ □ ○ ○ □ ○ □                                                                                                    | ❷   🎕 🎖 • ● • ● • ● • ● • ● • ● • ● • ● • ● •                                                                                                    | 🗸 % - 1 🗶 - 1 🔇 🖬 🕅 🖾 🖾 - 1                                                                                                    |                          |
| ╡╋╺╰╲╺ 磴╸╝╺┌╴┍┙╸╗╸╞╡╪╺╎╬                                                                                                    | - 월 월 백 部 63 🚥 利 🕙 * 🔠 * 🛛 🏄 * 🌮 📝 🖉                                                                                                    | 🔲 🕶 🗃 🕴 🥕 🤌 🙍 🕴 🍪 🥹 🥝                                                                                                    |                          |
| X -3.03627 ▼ Y -1.3708 ▼ Z 0.0 ▼ +≸ 🚺                                                                                                    | 💽 🖉   AL Only 🚷 in 🔷 🐼 • 🐼 🖤 🔍                                                                                                    | 00 3^ > 00 ?                                                                                                    |                          |
| Ribbon Bar                                                                                                    |                                                                                                    |                                                                                                    |                          |
| Operations Manager                                                                                                    | No. 1                                                                                                    |                                                                                                    |                          |
| Toolpaths Solids                                                                                                    | A Save As                                                                                                    |                                                                                                    |                          |
| M K K K K K K K K K K K K K K K K K K K                                                                                                    | High School      C.B. South      Mastercam                                                                                                    | - 4 Search Mastercam                                                                                                    |                          |
| ≣ 🔒 ≋ 🔛   🔻 📥 📮 🔶   💐 🕑                                                                                                    | Organize 👻 New folder                                                                                                    | 8= • 🔞                                                                                                    |                          |
| Image: Strate Strate | Desktop     Downloads     Mare     Mystuff     GuED ON CLOCK DOOR.NC     Libraies     Music     Pictures     Videos     Computer     MASIERCAM J BOX TRAY TOTORDE     Save as type: NC Files ("NC)     Hide Foldes | Date modified Type Size<br>4/16/2015 8:35 AM File folder<br>2/23/2015 6:59 AM NC File<br>2/12/2015 7:23 AM NC File<br>m<br>Save Cancel |                          |
|                                                                                                    |                                                                                                    |                                                                                                    |                          |
|                                                                                                    |                                                                                                    |                                                                                                    |                          |
| ۲<br>۲<br>۲<br>۲<br>۲                                                                                                    | 0 WCS:TOP T/Cplane:TOP                                                                                                    |                                                                                                    | 1.9366                   |
|                                                                                                    | 3D Gview Planes Z                                                                                                    | ).0 - 10 - Level 1 - Attributes                                                                                                    | * • • • • WCS Groups ! ? |
| 📀 🩋 🔚 💽 🚿                                                                                                    |                                                                                                    | and the second second                                                                                                    | 🎽 🍇 🙏 📴 📣 🖿 🛱 🌵 7:24 AM  |